## Setting up your iPhone/iPad email

- 1. Tap on Settings
- 2. Scroll down and tap on Mail, Contacts, Calendar
- 3. Under Accounts, select/tap the account that is set up for your kresa.org account. Unless you renamed this account, it will be titled Exchange.
- 4. Tap on your email to access the account connections.
- 5. Fill in the required fields as designated in the picture below. Do not enter anything for the Domain field.

| iPad ᅙ                      |                   | 11:28 AM                                                                                       |                                      | * 98% 🔳                                        |
|-----------------------------|-------------------|------------------------------------------------------------------------------------------------|--------------------------------------|------------------------------------------------|
| Settings                    | 3                 | . Select Mail Account for work<br>email (most will be called<br>schange unless you changed it) | Exchange                             | 4. Click on your work email to change settings |
| 1. Go into your<br>Settings | Cancel            | Account                                                                                        | Done                                 |                                                |
| General                     |                   |                                                                                                |                                      | TTribu@kresa.org >                             |
| AA Display & Brightness     | Email             | TTribu@kresa.org                                                                               |                                      |                                                |
| Wallpaper                   |                   |                                                                                                |                                      |                                                |
| Sounds                      | Server            | outlook.office365.com                                                                          | 5. Fill in your specific information |                                                |
| Passcode                    |                   |                                                                                                | for Email, Username<br>Password.     | and                                            |
| Privacy                     | Domain            | Domain Optional Use the exact Server listed her<br>Leave Domain empty.                         |                                      | ed here.                                       |
| <b>U</b> and                | Usernam           | e ttribu@kresa.org                                                                             | Click on Done.                       |                                                |
| 2. Click on Mail,           | Password          | •••••                                                                                          |                                      |                                                |
| Contacts, Calendar          |                   |                                                                                                |                                      | 1 Week                                         |
|                             | Description       | on O365 Mail                                                                                   |                                      | T WOOK /                                       |
| Mail, Contacts, Calenda     |                   |                                                                                                |                                      | Off >                                          |
| Notes                       | Advanced Settings |                                                                                                | >                                    |                                                |
|                             |                   |                                                                                                |                                      |                                                |
| Reminders                   |                   |                                                                                                |                                      |                                                |
| Messages                    |                   |                                                                                                |                                      |                                                |
| FaceTime                    |                   |                                                                                                |                                      |                                                |